# Le⊤h e Proje∮ts

#### Crea tu propio método de Recovery para tu computadora

### Introducción

El articulo <u>Restaura un Windows limpio en minutos</u> te explica como crear una imagen de tu disco, y como restaurarla, ahorrándote mucho tiempo y evitando particionar, formatear y reinstalar Windows. Este artículo te enseña como hacer todo esto, con opciones de Restauración al inicio o Booteo. Esto es usado muchos por compañías como Compaq o HP, Acer, Toshiba, etc. Al iniciar la computadora, presionas una tecla, cual te permite entrar al sistema de Restauración o Recovery, y te permite restaurar la computadora a como salio de fábrica, usando una imagen desde una partición escondida. Este método es muy cómodo, ya que no se necesita ningún otro hardware (dispositivo) o CD para lograr la restauración.

Este método es un salvavidas y se usa en muchas ocasiones. Aquí les doy un ejemplo:

Le construyes la computadora a un cliente cual ha infectado su computadora con un virus. El cliente vive lejos de ti y necesita restaurar la computadora inmediatamente. El cliente, solo tiene que prenderla, punchar F11 antes de iniciar Windows, elegir restaurar la imagen y ya! No requiere de tu presencia ni nada mas, es así de simple y solo dura minutos. Como siempre, para evitar la perdida de datos, es recomendado crear dos particiones, C: y D:. En C:\ tienes Windows y tus programas, en D: tu música, documentos personales, etc. De esta manera, cuando se restaura la computadora, no se afectan los documentos en D:.

Nota: Es recomendado leer el artículo Restaura un Windows limpio en minutos para entender los procesos de crear y restaurar una imagen usando Acronis TrueImage.

#### Creando tu método de restauración con opciones al Bootear o Iniciar

#### Que necesitas

- Acronis TrueImage. Este incluye Acronis Secure Zone, cual modifica el tamaño de unas de las particiones para crear una partición escondida, cual se usa para la restauración.

- Dos particiones o dos discos duros. Esto no es necesario, pero muy recomendado.

#### **Como lograrlo**

Nota: Aunque estas instrucciones están para Acronis TrueImage en Ingles, las imágenes deben ser buen guía para el programa en Español.

Ejecuta Acronis TrueImage y desde la interfaz, haz clic en Manage Acronis Secure Zone.

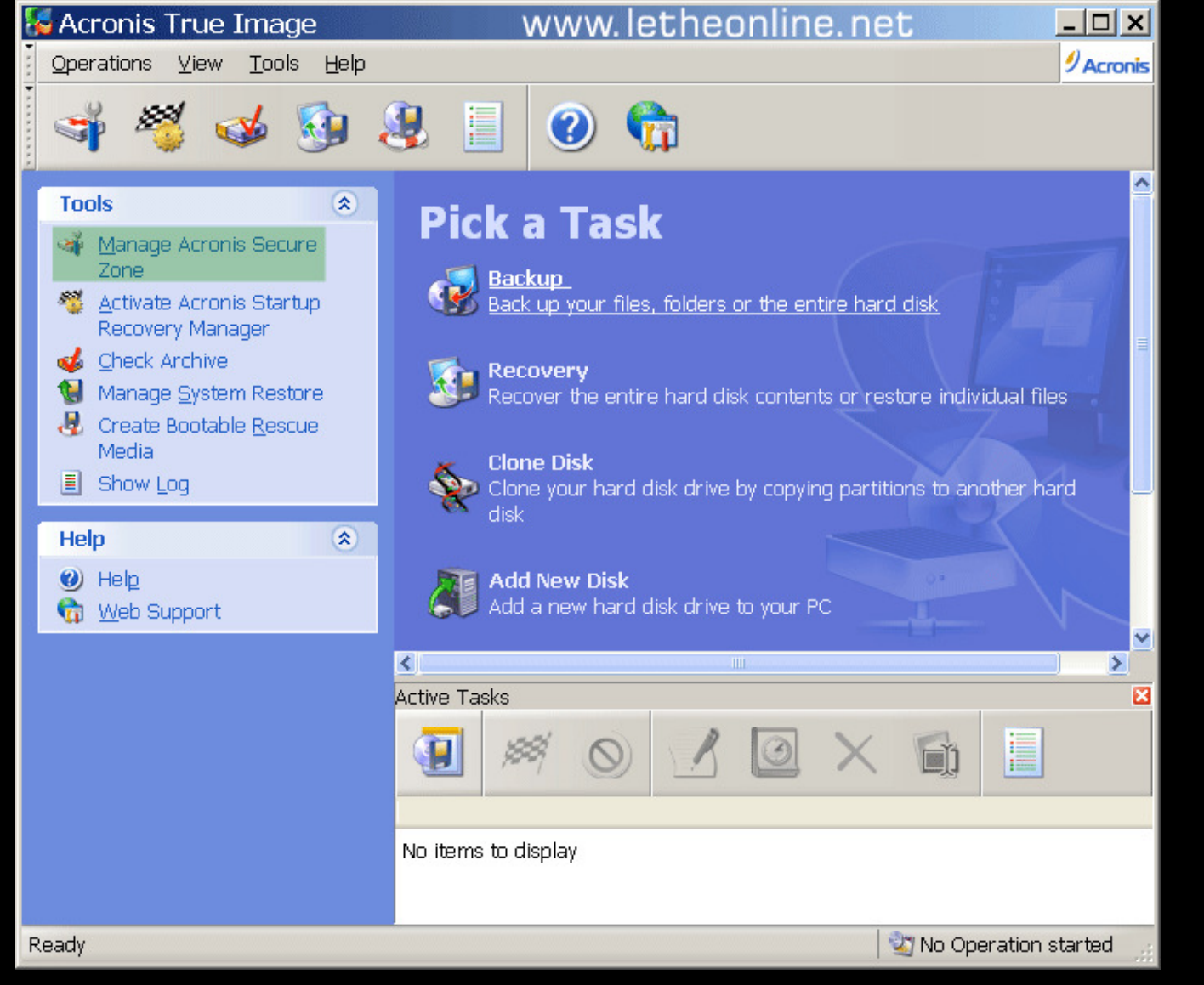

Llega hasta la siguiente pantalla y elige la partición a cual le quieres ajustar el tamaño para crear otra partición escondida, usada para la restauración. En este ejemplo, uso D:.

| Mana                                                                                                    | ge Acronis Sec                                 | ure Zone                      | Wizard                       |                 | ? ×            |  |  |  |
|----------------------------------------------------------------------------------------------------|------------------------------------------------|-------------------------------|------------------------------|-----------------|----------------|--|--|--|
| Creat                                                                                                    | te Acronis Secure 2                            | Zone                          |                              |                 | <u> </u>       |  |  |  |
| You<br>and                                                                                                    | u can create Acronis<br>d the free space of th | Secure Zone<br>le existing pa | using both the<br>artitions. | unallocated spa | ce 🐴           |  |  |  |
| Please select the partitions to take free space from. The chosen partitions will be                                                                                                    |                                                |                               |                              |                 |                |  |  |  |
| resized                                                                                                    | t if necessary to give                         | the space to                  | Acronis Securi               | e Zone.         | 21 🕈           |  |  |  |
| P                                                                                                    | artition 🛆                                     | Flags                         | Capacity                     | Free Space      | Туре           |  |  |  |
| Disk 1                                                                                                    |                                                |                               |                              |                 |                |  |  |  |
|                                                                                                    | ∕>ХР (С:)                                      | Pri,Act.                      | 5.492 GB                     | 3.323 GE        | NTFS           |  |  |  |
| <ul> <li></li> <li></li> <li><td>БАСКUР (D∶)</td><td>Pri</td><td>143.6 GB</td><td>139.1 GE</td><td>NTFS</td></li></ul> | БАСКUР (D∶)                                    | Pri                           | 143.6 GB                     | 139.1 GE        | NTFS           |  |  |  |
| www.letheonline.net                                                                                                    |                                                |                               |                              |                 |                |  |  |  |
| Space available for Acronis Secure Zone: 138.7 GB                                                                                                    |                                                |                               |                              |                 |                |  |  |  |
|                                                                                                    |                                                | Help                          | < <u>B</u> ack               | <u>N</u> ext >  | <u>C</u> ancel |  |  |  |

Nota: Es recomendado respaldar tus datos o documentos. Aunque no hubo fallas en este experimento en muchos intentos, cambiándole el tamaño a una partición es un proceso riesgoso.

Ahora elige la cantidad de MB o GB cual quieres para la nueva partición. Si ya tienes todos tus programas, controladores y actualizaciones instaladas en tu partición C:, y el espacio ocupado es 4.7 GB, entonces puedes usar 5 GB para la nueva partición. Recuerda que también vamos a comprimir la imagen, y esta ocupará menos de 4.7 GB.

| Size You can specify the Acronis Secure Zone size. WWW.letheonline.net Please specify the Acronis Secure Zone size. Acronis Secure Zone must be large enough to contain the backup file you are going to create. Minimum Parttion Size: 39.22 MB Parttion size: 5.185 GB Parttion size: 5.185 GB Parttion sis a fact acronis S                                                                             | Recuerda que también vantos a comprimir la imagen, y esta ocupara menos de 4.                                                                       | / GD.                               |
|----------------------------------------------------------------------------------------------------|----------------------------------------------------------------------------------------------------|-------------------------------------|
| You can specify the Acronis Secure Zone size. Acronis Secure Zone must be large enough to contain the backup file you are going to create.         Minimum Partition       Maximum Partition Size: 39.22 MB         Partition size:       5.185 GB         Partition size:       5.185 GB         Partition size:       5.185 GB         Contain the backup file you are going to create.       Maximum Partition Size: 54.56 GB         Partition size:       5.185 GB         Partition size:       5.185 GB         Contain the backup file you are going to create.       Maximum Partition Size: 54.56 GB         Partition size:       5.185 GB         Partition size:       5.185 GB         Contain the backup file you are going to create.       Maximum Partition Size: 54.56 GB         Place Acronis Startup Recovery Manager       Image: Size: 54.56 GB         You can activate Acronis Startup Recovery Manager       Image: Size: Size: S                                                                                                    | Size                                                                                                    |                                     |
| Please specify the Acronis Secure Zone size. Acronis Secure Zone must be large enough to contain the backup file you are going to create.<br>Minimum Partition<br>Size: 39.22 MB Maximum Partition<br>Size: 54.56 GB Maximum Partition<br>Size: 54.56 GB Maximum Partition<br>Size: 54.56 GB Maximum Partition<br>Partition size: 5.185 GB Maximum Partition<br>Partition size: 5.185 GB Maximum Partition<br>Partition size: 5.185 GB Maximum Partition<br>Partition size: 5.185 GB Maximum Partition<br>Partition size: 5.185 GB Maximum Partition<br>Partition size: 5.185 GB Maximum Partition<br>Manage Acronis Secure Zone Wizard Manager.<br>Manage Acronis Startup Recovery Manager<br>You can activate Acronis Startup Recovery Manager<br>You can activate Acronis Startup Recovery Manager<br>You can activate Acronis Startup Recovery Manager<br>Maximum Partition Startup Recovery Manager<br>Maximum Partition<br>Please choose whether you want to activate Acronis Startup Recovery Manager<br>Maximum Partition<br>Maximum Partition<br>Maximum Part | You can specify the Acronis Secure Zone size. WWW.IETheon                                                                                           | lline.net 🖜                         |
| Minimum Partition       Maximum Partition         Size: 39.22 MB       Image: Size: 54.56 GB         Parttion size:       5.185 GB         Parttion size:       5.185 GB         En la siguiente ventana activamos el Acronis Startup Recovery Manager.       Image: Acronis Secure Zone Wizard         Activating Acronis Startup Recovery Manager       Image: Acronis Startup Recovery Manager         You can activate Acronis Startup Recovery Manager.       Image: Acronis Startup Recovery Manager         You can activate Acronis Startup Recovery Manager       Image: Acronis Startup Recovery Manager         Please choose whether you want to activate Acronis Startup Recovery Manager       Image: Acronis Startup Recovery Manager         Image: Do not activate Acronis Startup Recovery Manager       Image: Acronis Startup Recovery Manager         Image: Do not activate Acronis Startup Recovery Manager       Image: Acronis True Image before starting Windows by pressing F11 at boot time. Note: after activation, Acronis Startup Recovery Manager overwrites the Master Boot Record (MPR) with its own boot code. If you have a third party boot manager installed, re-enable it after Acronis Startup Recovery Manager activation. For Linux Ioaders (e.g. LiLo and GRUB) you might consider installing them to a Linux root (or boot) partition boot record instead of MBR         Effer activation Acronis Startup Recovery Manager       Image: Image Before activation Acronis Startup Recovery Manager         Help       Back Next > Cancel       Image: Image Image Image: Image Image Image Imag                                                                                                    | Please specify the Acronis Secure Zone size. Acronis Secure Zone must be contain the backup file you are going to create.                           | large enough to                     |
| Partition size: 5.185 GB   Calculation of the second second                                                                                                    | Minimum Partition Size: 39.22 MB                                                                                                    | Maximum Partition<br>Size: 54.56 GB |
| En la siguiente ventana activamos el Acronis Startup Recovery Manager. Activating Acronis Secure Zone Wizard Activating Acronis Startup Recovery Manager You can activate Acronis Startup Recovery Manager. This manager<br>allows you to restore your PC at boot time before Windows starts. Please choose whether you want to activate Acronis Startup Recovery Manager. Activate Acronis Startup Recovery Manager © not activate Acronis Startup Recovery Manager WW W. letheonline.net Description Wen activated, Acronis Startup Recovery Manager allows you to run<br>Acronis True Image before startup Recovery Manager allows you to run<br>Acronis True Image before startup Recovery Manager allows you to run<br>Acronis True Image before startup Recovery Manager allows you to run<br>Acronis True Image before startup Recovery Manager allows you to run<br>Acronis True Image before startup Recovery Manager allows you to run<br>Acronis True Image before startup Recovery Manager allows you to run<br>Acronis True Image before startup Recovery Manager overwrites the<br>Master Boot Record (MBR) with its own boot code. If you have a third party<br>boot manager installed, re-enable it after Acronis Startup Recovery Manager<br>activation. For Linux loaders (e.g. LLo and GRUB) you might consider<br>installing them to a Linux root (or boot) partition boot record instead of MBR<br>before activatino Acronis Startup Recovery Manager. Help < Back Next > Cancel                                                                                                    |                                                                                                    |                                     |
| En la siguiente ventana activamos el Acronis Startup Recovery Manager.<br>Manage Acronis Secure Zone Wizard<br>Activating Acronis Startup Recovery Manager<br>You can activate Acronis Startup Recovery Manager. This manager<br>allows you to restore your PC at boot time before Windows starts.<br>Please choose whether you want to activate Acronis Startup Recovery Manager.<br>Please choose whether you want to activate Acronis Startup Recovery Manager<br>@ Do not activate Acronis Startup Recovery Manager<br>@ Do not activate Acronis Startup Recovery Manager<br>WWW.letheonline.net<br>Description<br>When activated, Acronis Startup Recovery Manager allows you to run<br>Acronis True Image before startup Recovery Manager overwrites the<br>Master Boot Record (MBR) with its own boot code. If you have a third party<br>boot manager installed, re-enable it after Acronis Startup Recovery Manager<br>activation. For Linux loaders (e.g. LLD and GRUB) you might consider<br>installing them to a Linux root (or boot) partition boot record instead of MBR<br>before activating Acronis Startup Recovery Manager.                                                                                                    |                                                                                                    |                                     |
| Manage Acronis Secure Zone Wizard       ? ★         Activating Acronis Startup Recovery Manager       Image: Construct the second startup Recovery Manager. This manager allows you to restore your PC at boot time before Windows starts.       Image: Construct the second startup Recovery Manager. This manager allows you to restore your PC at boot time before Windows starts.         Please choose whether you want to activate Acronis Startup Recovery Manager.       Image: Construct the second startup Recovery Manager         Image: Option       Image: Construct the second startup Recovery Manager allows you to run Acronis True Image before startup Recovery Manager allows you to run Acronis True Image before startup Recovery Manager allows you to run Acronis True Image before startup Recovery Manager allows you to run Acronis True Image before startup Recovery Manager allows you to run Acronis True Image before startup Recovery Manager allows you to run Acronis True Image before startup Recovery Manager allows you to run Acronis True Image before startup Recovery Manager allows you to run Acronis True Image before startup Recovery Manager overwrites the Master Boot Record (MBR) with its own boot code. If you have a third party boot manager installed, re-enable it after Acronis Startup Recovery Manager activation. For Linux loaders (e.g. LiLo and GRUB) you might consider installing them to a Linux root (or boot) partition boot record instead of MBR before activation Acronis Startup Recover Manager.         Help       < Back Next > Cancel                                                                                                    | En la siguiente ventana activamos el Acronis Startup Recovery Manager.                                                                              |                                     |
| Manage Acronis Secure Zone Wizard       Y ×         Activating Acronis Startup Recovery Manager       Image Acronis Startup Recovery Manager. This manager allows you to restore your PC at boot time before Windows starts.         Please choose whether you want to activate Acronis Startup Recovery Manager.       Image Acronis Startup Recovery Manager         Image Acronis Startup Recovery Manager       Image Acronis Startup Recovery Manager         Image Define Acronis Startup Recovery Manager       Image Acronis Startup Recovery Manager         Image Define Acronis Startup Recovery Manager       Image Acronis Startup Recovery Manager         Image Define Acronis Startup Recovery Manager allows you to run       Image Acronis Startup Recovery Manager overwrites the         Note: after activation, Acronis Startup Recovery Manager overwrites the       Image before startup Recovery Manager overwrites the         Note: after activation, Acronis Startup Recovery Manager overwrites the       Image Acronis Startup Recovery Manager overwrites the         Note: after activation, Acronis Startup Recovery Manager overwrites the       Image Acronis Startup Recovery Manager overwrites the         Note: after activation, Acronis Startup Recovery Manager overwrites the       Image Acronis Startup Recovery Manager         Image before activation Acronis Startup Recovery Manager       Image Acronis Provery Manager         Image before activation Acronis Startup Recovery Manager       Image Acronis Provery Manager         Image before activation Acronis S                                                                                                    |                                                                                                    | - (                                 |
| Activating Acronis Startup Recovery Manager         You can activate Acronis Startup Recovery Manager. This manager allows you to restore your PC at boot time before Windows starts.         Please choose whether you want to activate Acronis Startup Recovery Manager. <ul> <li>Activate Acronis Startup Recovery Manager</li> <li>Do not activate Acronis Startup Recovery Manager</li> <li>Do not activate Acronis Startup Recovery Manager</li> </ul> <ul> <li>Methy W.letheonline.net</li> </ul> Description                  When activated, Acronis Startup Recovery Manager allows you to run             Acronis True Image before starting Windows by pressing F11 at boot time.             Note: after activation, Acronis Startup Recovery Manager overwrites the             Master Boot Record (MBR) with its own boot code. If you have a third party             boot manager installed, re-enable it after Acronis Startup Recovery Manager             activation. For Linux loaders (e.g. LiLo and GRUB) you might consider             installing them to a Linux root (or boot) partition boot record instead of MBR             before activation Acronis Startup Recovery Manager.                                                                                                    | Manage Acronis Secure Zone Wizard                                                                                                    |                                     |
| You can activate Acronis Startup Recovery Manager. This manager<br>allows you to restore your PC at boot time before Windows starts.<br>Please choose whether you want to activate Acronis Startup Recovery Manager.<br>Activate Acronis Startup Recovery Manager <u>Activate Acronis Startup Recovery Manager</u> <u>D</u> o not activate Acronis Startup Recovery Manager <u>D</u> o not activate Acronis Startup Recovery Manager <u>D</u> o not activate Acronis Startup Recovery Manager <u>D</u> o not activate Acronis Startup Recovery Manager <u>D</u> o not activate Acronis Startup Recovery Manager <u>D</u> o not activate Acronis Startup Recovery Manager <u>D</u> ore intervention <u>D</u> ore intervention <u>Number intervention         </u> <u>Number intervention                 <u>D</u>o not activate (Acronis Startup Recovery Manager allows you to run             Acronis True Image before starting Windows by pressing F11 at boot time.             <u>Note: after activation, Acronis Startup Recovery Manager overwrites the             Master Boot Record (MBR) with its own boot code. If you have a third party             boot manager installed, re-enable it after Acronis Startup Recovery Manager             activation. For Linux loaders (e.g. LiLo and GRUB) you might consider             installing them to a Linux root (or boot) partition boot record instead of MBR             <u>before activating Acronis Startup Recovery Manager             <u>Melp            </u></u></u></u>                                                                                                    | Activating Acronis Startup Recovery Manager                                                                                                    |                                     |
| Please choose whether you want to activate Acronis Startup Recovery Manager.                                                                                                    | You can activate Acronis Startup Recovery Manager. This manager                                                                                     |                                     |
| Please choose whether you want to activate Acronis Startup Recovery Manager.  Activate Acronis Startup Recovery Manager Do not activate Acronis Startup Recovery Manager WW W.letheonline.net Description When activated, Acronis Startup Recovery Manager allows you to run Acronis True Image before starting Windows by pressing F11 at boot time. Note: after activation, Acronis Startup Recovery Manager overwrites the Master Boot Record (MBR) with its own boot code. If you have a third party boot manager installed, re-enable it after Acronis Startup Recovery Manager activation. For Linux loaders (e.g. LiLo and GRUB) you might consider installing them to a Linux root (or boot) partition boot record instead of MBR before activatino Acronis Startup Recovery Manager. Help < Back Next > Cancel                                                                                                    | allows you to restore your PC at boot time before windows starts.                                                                                   |                                     |
| <ul> <li>Activate Acronis Startup Recovery Manager</li> <li>Do not activate Acronis Startup Recovery Manager</li> <li>Wure Manager</li> <li>Description</li> <li>When activated, Acronis Startup Recovery Manager allows you to run<br/>Acronis True Image before startup Recovery Manager allows you to run<br/>Acronis True Image before startup Recovery Manager overwrites the<br/>Master Boot Record (MBR) with its own boot code. If you have a third party<br/>boot manager installed, re-enable it after Acronis Startup Recovery Manager<br/>activation. For Linux loaders (e.g. LiLo and GRUB) you might consider<br/>installing them to a Linux root (or boot) partition boot record instead of MBR<br/>before activation Acronis Startup Recovery Manager.</li> </ul>                                                                                                    | Please choose whether you want to activate Acronis Startup Recovery Manager.                                                                        |                                     |
| © Do not activate Acronis Startup Recovery Manager<br>WWW.letheonline.net<br>Description<br>When activated, Acronis Startup Recovery Manager allows you to run<br>Acronis True Image before starting Windows by pressing F11 at boot time.<br>Note: after activation, Acronis Startup Recovery Manager overwrites the<br>Master Boot Record (MBR) with its own boot code. If you have a third party<br>boot manager installed, re-enable it after Acronis Startup Recovery Manager<br>activation. For Linux loaders (e.g. LiLo and GRUB) you might consider<br>installing them to a Linux root (or boot) partition boot record instead of MBR<br>before activatino Acronis Startup Recovery Manager.<br>■<br><u>Help</u> < <u>Back</u> Next > Cancel                                                                                                    | Activate Acronis Startup Recovery Manager                                                                                                    |                                     |
| Www.letheonline.net         Description         When activated, Acronis Startup Recovery Manager allows you to run         Acronis True Image before starting Windows by pressing F11 at boot time.         Note: after activation, Acronis Startup Recovery Manager overwrites the         Master Boot Record (MBR) with its own boot code. If you have a third party         boot manager installed, re-enable it after Acronis Startup Recovery Manager         activation. For Linux loaders (e.g. LiLo and GRUB) you might consider         installing them to a Linux root (or boot) partition boot record instead of MBR         before activating Acronis Startup Recovery Manager.                                                                                                    | O Do not activate Acronis Startup Recovery Manager                                                                                                  |                                     |
| When activated, Acronis Startup Recovery Manager allows you to run<br>Acronis True Image before starting Windows by pressing F11 at boot time.<br>Note: after activation, Acronis Startup Recovery Manager overwrites the<br>Master Boot Record (MBR) with its own boot code. If you have a third party<br>boot manager installed, re-enable it after Acronis Startup Recovery Manager<br>activation. For Linux loaders (e.g. LiLo and GRUB) you might consider<br>installing them to a Linux root (or boot) partition boot record instead of MBR<br>before activating Acronis Startup Recovery Manager.                                                                                                    | C Description WWW.letheonline.net                                                                                                    |                                     |
| Acronis True Image before starting Windows by pressing F11 at boot time.<br>Note: after activation, Acronis Startup Recovery Manager overwrites the<br>Master Boot Record (MBR) with its own boot code. If you have a third party<br>boot manager installed, re-enable it after Acronis Startup Recovery Manager<br>activation. For Linux loaders (e.g. LiLo and GRUB) you might consider<br>installing them to a Linux root (or boot) partition boot record instead of MBR<br>before activating Acronis Startup Recovery Manager.                                                                                                    | When activated, Acronis Startup Recovery Manager allows you to run                                                                                  |                                     |
| Master Boot Record (MBR) with its own boot code. If you have a third party boot manager installed, re-enable it after Acronis Startup Recovery Manager activation. For Linux loaders (e.g. LiLo and GRUB) you might consider installing them to a Linux root (or boot) partition boot record instead of MBR before activating Acronis Startup Recovery Manager.         Help       < Back                                                                                                    | Acronis True Image before starting Windows by pressing F11 at boot time.<br>Note: after activation. Acronis Startun Recovery Manager overwrites the |                                     |
| boot manager installed, re-enable it after Acronis Startup Recovery Manager activation. For Linux loaders (e.g. LiLo and GRUB) you might consider installing them to a Linux root (or boot) partition boot record instead of MBR before activating Acronis Startup Recovery Manager.         Help       < Back                                                                                                    | Master Boot Record (MBR) with its own boot code. If you have a third party                                                                          |                                     |
| installing them to a Linux root (or boot) partition boot record instead of MBR         before activating Acronis Startup Recovery Manager.         Help <a href="https://www.ext.org">Lelp</a> <a href="https://www.ext.org">Lelp</a> <a href="https://www.ext.org">Lelp</a> <a href="https://www.ext.org">Lelp</a> <a href="https://www.ext.org">Lelp</a> <a href="https://www.ext.org">Lelp</a>                                                                                                    | activation. For Linux loaders (e.g. LiLo and GRUB) you might consider                                                                               |                                     |
| Help < Back Next > Cancel                                                                                                    | installing them to a Linux root (or boot) partition boot record instead of MBR before activating Acronis Startup Recovery Manager.                  |                                     |
|                                                                                                    | <u>H</u> elp < <u>B</u> ack <u>N</u> ext > <u>C</u> ancel                                                                                           |                                     |

Ahora, Secure Zone se prepara para crear nuestra partición. Haz clic en Proceed para empezar.

| Manage Acronis Se     | ecure Zone Wizard                                                                                                    |                                                | <u>?</u> × |  |  |  |
|-----------------------|----------------------------------------------------------------------------------------------------|------------------------------------------------|------------|--|--|--|
| Acronis<br>True Image | Acronis True Image is ready to proceed with managing<br>Acronis Secure Zone. Here is a list of complete<br>operations to be performed.                               |                                                |            |  |  |  |
|                       | Stage 1 of 2<br>Create Acronis Secure Zone<br>Operation 1 of 2<br><b>Resizing partition</b><br>Hard disk:<br>Drive letter:<br>File system:<br>Volume label:<br>Size: | 1<br>D:<br>NTFS<br>BACKUP<br>143.6 GB -> 137.9 |            |  |  |  |
| 3                     | GB<br>Operation 2 of 2<br>Creating partition<br>Hard disk:<br>Drive letter:                                                                                          | line.net                                       | ~          |  |  |  |
| www.acronis.com       | Please click <b>Proceed</b> to start                                                                                                    |                                                |            |  |  |  |
|                       | Help < Back                                                                                                    | Proceed <u>C</u> ancel                         |            |  |  |  |

Espera hasta que termine el proceso, fíjate en la barra de porcentaje (abajo a la derecha).

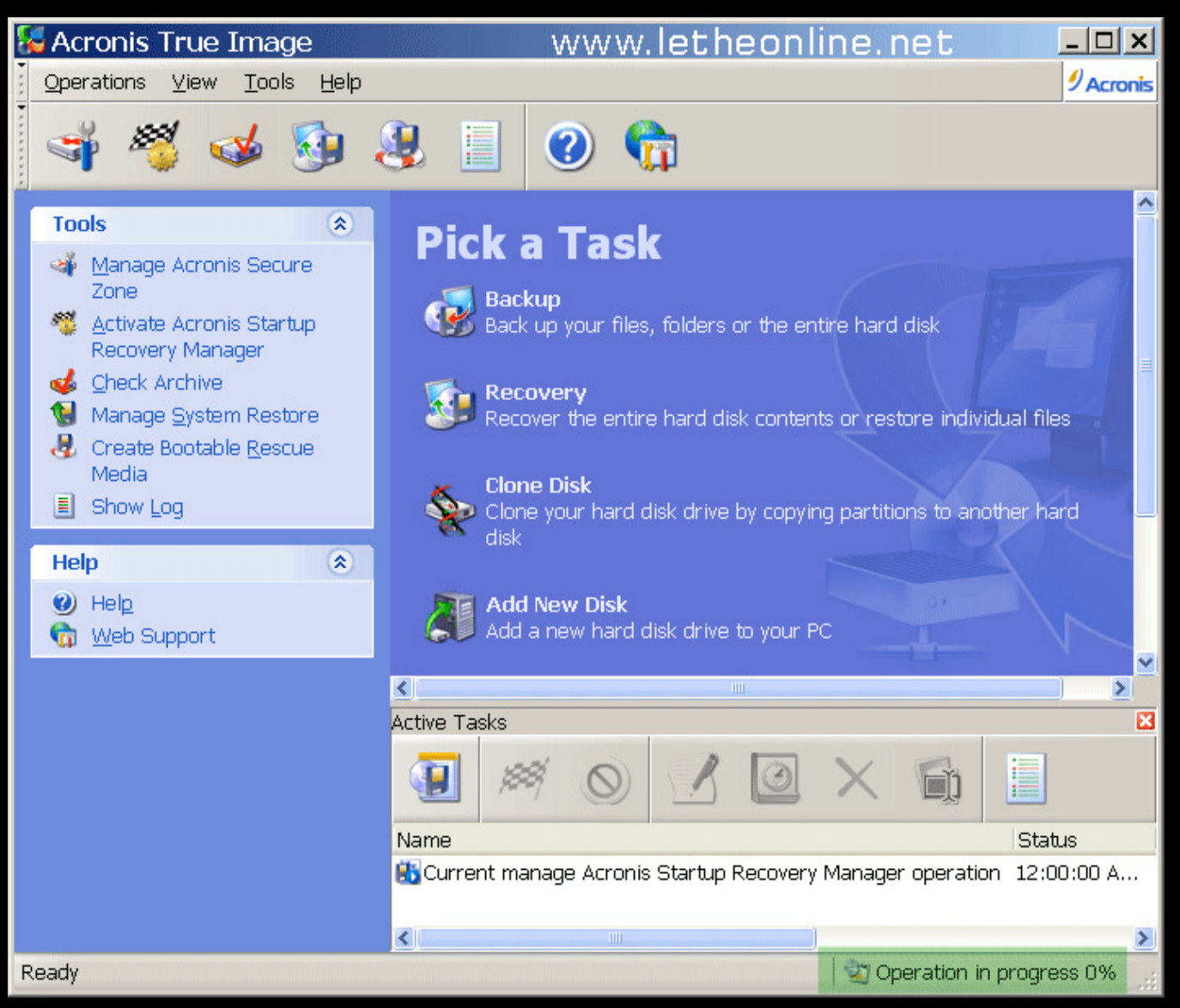

Después que haya terminado el proceso, reinicia y vuelve a ejecutar Acronis TrueImage. Ahora tenemos que crear la imagen de cual podemos restaurar en caso de emergencia. Usamos los mismos pasos en el articulo Restaura un Windows limpio en minutos, pero esta

vez, la partición donde guardamos esta imagen es en la Acronis Secure Zone. No es necesario asignarle un nombre a la imagen, solo eliges Acronis Secure Zone, y haces clic en Next.

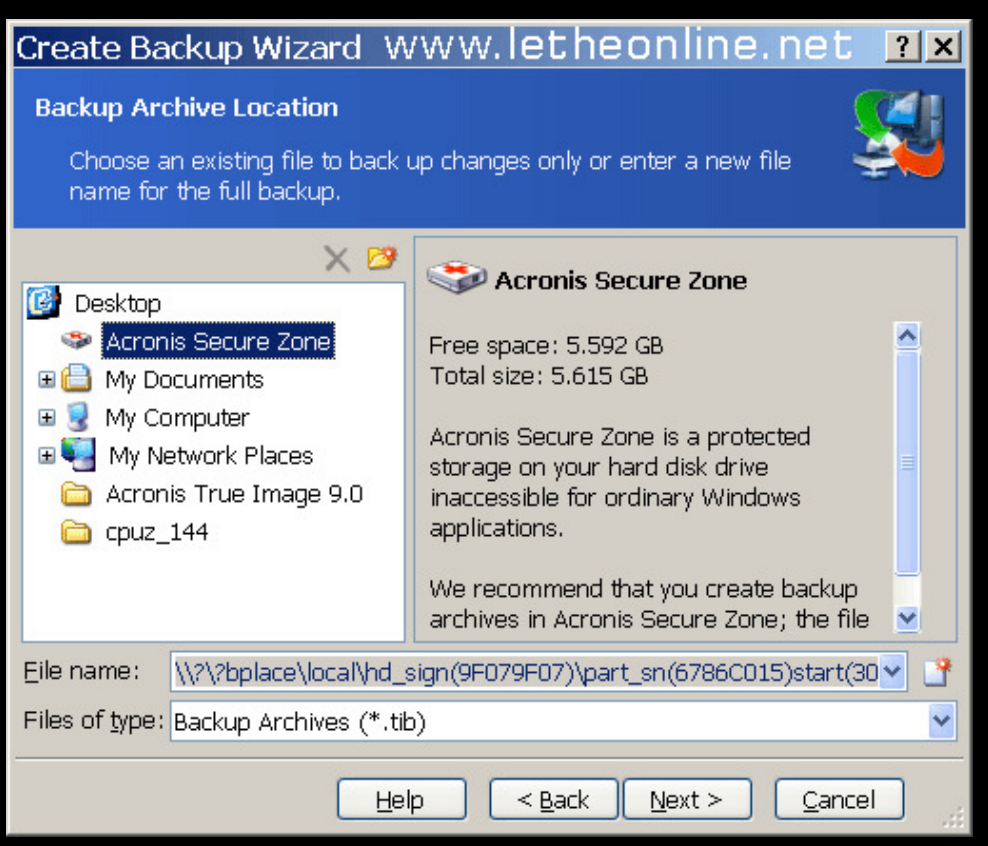

Ya hemos terminado. El proceso de restauración es el mismo, explicado también en el artículo: <u>Restaura un Windows limpio en</u> <u>minutos</u>. Esta vez, en vez de usar un CD para iniciar la computadora y restaurar la imagen, antes de iniciar Windows, debes tener la opción de punchar F11 en el teclado e iniciar el Acronis TrueImage. Este mensaje aparece de la siguiente manera:

# Press F11 for Acronis Startup Recovery Manager...

Al presionar F11 en el teclado, sale el siguiente:

#### Starting Acronis Trae Image... Loading, Please wait...

Ahora inicia Acronis TrueImage (excusen la imagen borrosa):

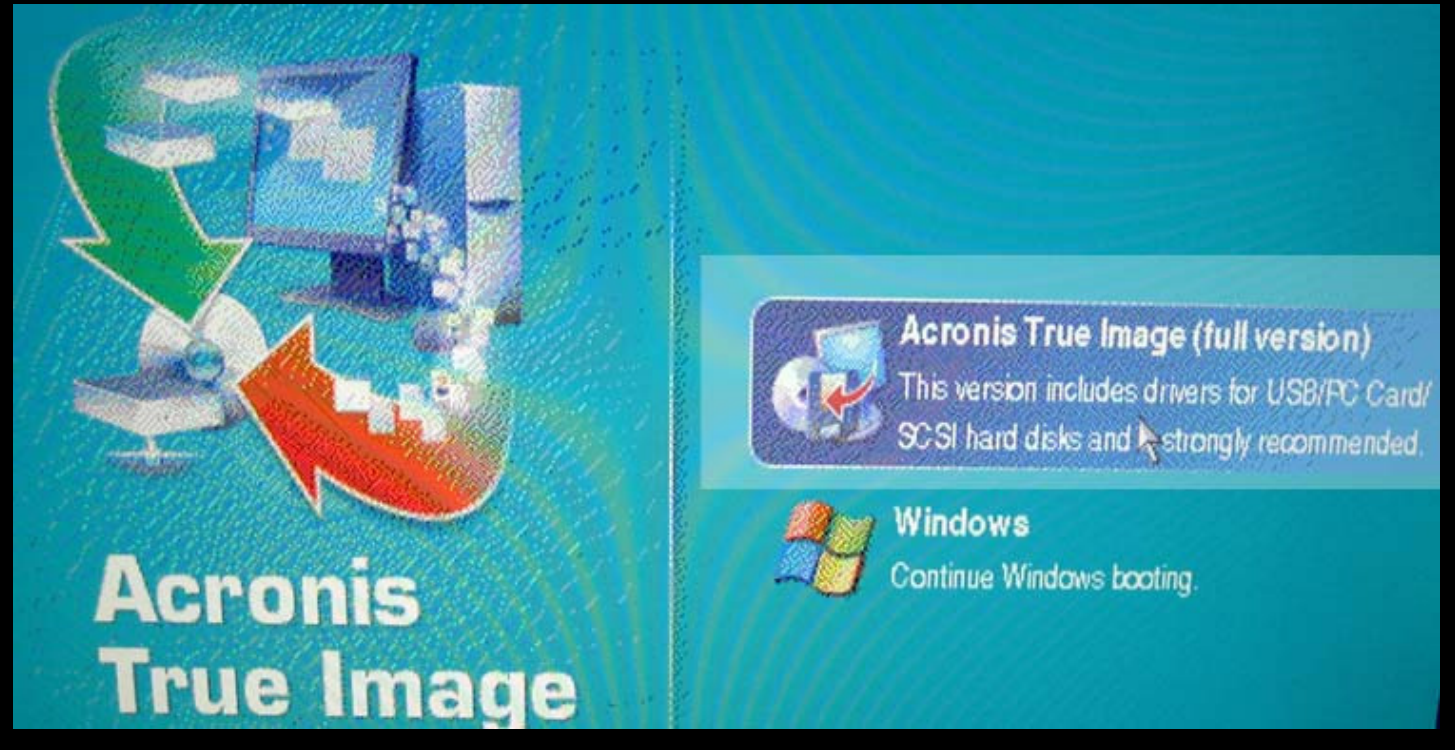

Haz clic en Acronis TrueImage (Full version)

Nuevamente, usamos los pasos en <u>Restaura un Windows limpio en minutos</u> para restaurar la imagen. En vez de buscar una imagen, elegimos nuevamente la partición Acronis Secure Zone. Tenemos otra opción extra también. Tenemos que elegir el tipo de restauración. Vamos a ver tres opciones en unas de las ventanas.

Using Snap restore Restore disk or partitions Restore specified files or folders

Eliges Restore disk or partitions, y sigues para completar la restauración. En la siguiente ventana, eliges la partición cual deseas restaurar. Esta será la C:, cual fue la que usamos para crear nuestra imagen. Despues, en la siguiente pantalla, vuelves a elegir C:, ya que esta es el destino donde vamos a restaurar la partición. En todas las siguientes ventanas no tenemos que cambiar las opciones, llegamos a la ultima donde hacemos clic en Proceed, y restauramos la imagen.

## <u>Subir</u>

Articulo escrito y publicado por: Joshua Marius Espinal LeThe www.letheonline.net Mayo 5 2008, 13:00:20 EST